Table des matières :

| Contexte :                                                 | 1  |
|------------------------------------------------------------|----|
| Prérequis :                                                | 1  |
| Promotion du serveur B en contrôleur de domaine            | 6  |
| Transfert des rôles FSMO du serveur A au serveur B :       |    |
| Rétrogradation et suppression des rôles du premier serveur | 14 |
| Vérifications                                              | 19 |

### Contexte:

Dans le cas d'un changement de serveur Windows chez un client, il est nécessaire de suivre certaines étapes afin de s'assurer que la migration s'effectue correctement. Ce procédé de migration permet de récupérer tout le contenu de l'Active Directory d'un serveur A pour le transférer vers un serveur B.

## Prérequis :

Un serveur A nommé « SERVDC » ayant un AD complété : Dans notre cas nous avons créé une arborescence AD avec les personnages de Harry Potter.

Dans la console MMC voici notre arborescence AD :

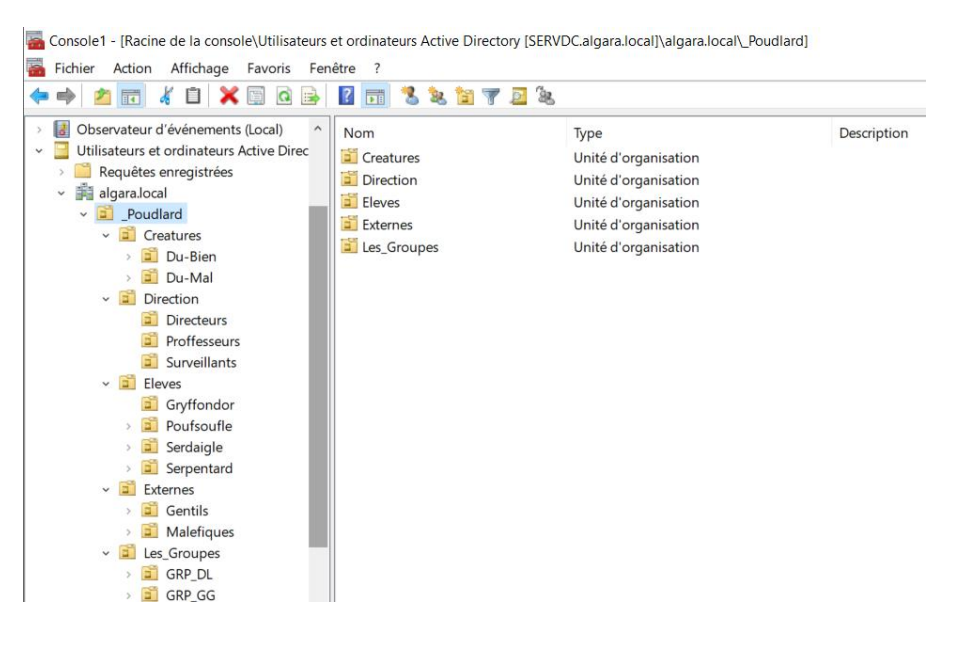

En faisant un clic droit sur notre domaine « algara.local » puis « changer de contrôleur de domaine » une fenêtre apparait nous montrant que le SERVDC est bien le contrôleur de domaine actuel.

| Chang         | er de serveur d'annuaire                                                                                                  |                         |         |           |          | $\times$ |
|---------------|----------------------------------------------------------------------------------------------------|-------------------------|---------|-----------|----------|----------|
| Serveu<br>SER | r d'annuaire actuel :<br>VDC.algara.local                                                                                 |                         |         |           |          |          |
| Rempl         | acer par :                                                                                                    |                         |         |           |          |          |
| To            | ut contrôleur de domaine ouvert en écriture                                                                               |                         |         |           |          |          |
| <u></u> ० ८६  | e contrôleur de domaine ou cette instance AD L                                                                            | DS                      |         |           |          |          |
|               | Nom                                                                                                    | Site                    | Type de | Version d | État     |          |
|               | <tapez d'annuaire:[p<="" de="" ici="" nom="" serveur="" td="" un=""><td></td><td></td><td></td><td></td><td></td></tapez> |                         |         |           |          |          |
|               | SERVDC.algara.local                                                                                                    | Default-First-Site-Name | GC      | Windows   | En ligne |          |

L'adresse IP du serveur A est 172.16.3.100

Un serveur B préconfiguré (IP fixe dans le même réseau que le serveur A), hostname : ici SERVDC2

| PROPRIÉTÉS<br>Pour SERVDC2   |                |
|------------------------------|----------------|
| Nom de l'ordinateur          | SERVDC2        |
| Groupe de travail            | WORKGROUP      |
| Pare-feu Microsoft Defender  | Public : Actif |
| Gestion à distance           | Activé         |
| Bureau à distance            | Désactivé      |
| Association de cartes réseau | Désactivé      |
| Ethernet0                    | 172.16.3.200   |

Une machine client (ici Windows 10) connectée au domaine « algara » et loggé avec un utilisateur du domaine. Nous utiliserons l'utilisateur Harry Potter (hpotter). Cette machine nous permettra de vérifier notre configuration et d'effectuer des tests.

#### C:\Users\hpotter≻whoami algara\hpotter

C:\Users\hpotter>set ALLUSERSPROFILE=C:\ProgramData APPDATA=C:\Users\hpotter\AppData\Roaming CommonProgramFiles=C:\Program Files\Common Files CommonProgramW6432=C:\Program Files\Common Files CommonProgramW6432=C:\Program Files\Common Files COMPUTERNAME=DESKTOP-A1CK426 ComSpec=C:\Windows\system32\cmd.exe DriverData=C:\Windows\System32\Drivers\DriverData FPS\_BROWSER\_APP\_PROFILE\_STRING=Internet Explorer FPS\_BROWSER\_USER\_PROFILE\_STRING=Default HOMEDRIVE=C: HOMEPATH=\Users\hpotter LOCALAPPDATA=C:\Users\hpotter\AppData\Local LOGONSERVER=\\SERVDC

#### Attention :

Avant d'effectuer la migration, il est préférable d'effectuer une sauvegarde de notre serveur en cas de problème lors de l'opération afin d'avoir un point de retour.

Nous pouvons maintenant commencer notre processus de migration.

Dans un premier temps nous devons rentrer notre serveur B (SERVDC2) dans le domaine, pour cela nous allons configurer la carte ipv4, avec l'ip du serveur A en DNS :

| Propriétés de : Protocole Internet version 4 (TCP/IPv4)                                                                                                    | X Paramètres TCP/IP avancés X                                                                                                    |
|----------------------------------------------------------------------------------------------------|----------------------------------------------------------------------------------------------------|
| Général                                                                                                    | Paramètres IP DNS WINS                                                                                                    |
| Les paramètres IP peuvent être déterminés automatiquement si votre<br>réseau le permet. Sinon, vous devez demander les paramètres IP<br>appropriés à votre administrateur réseau. | Adresses des serveurs DNS, dans l'ordre d'utilisation :           172.16.3.100         172.16.3.200           172.16.0.1         1                                    |
| Obtenir une adresse IP automatiquement                                                                                                    | Aioutor Modifier Supprimer                                                                                                    |
| O Utiliser l'adresse IP suivante :                                                                                                    | Les trois paramètres suivants sont appliqués à toutes les connexions pour                                                                                             |
| Adresse IP : 172 . 16 . 3 . 200                                                                                                    | lesquelles TCP/IP est activé. Pour la résolution des noms non qualifiés :                                                                                             |
| Masque de sous-réseau : 255 . 255 . 0 . 0                                                                                                    | Ajouter des suffixes DNS principaux et spécifiques aux connexions                                                                                                    |
| Passerelle par défaut : 172 . 16 . 0 . 1                                                                                                    | Ajouter des suffixes parents du suffixe DNS principal                                                                                                    |
| Obtenir les adresses des serveurs DNS automatiquement<br>OUtliser l'adresse de serveur DNS suivante :                                                                             | Ajouter ces suttixes DNS (dans l'ordre) :                                                                                                    |
| Serveur DNS prefere :         172 . 16 . 3 . 100           Serveur DNS auxiliaire :         172 . 16 . 3 . 200                                                                    | Ajouter Modifier Supprimer                                                                                                    |
| Valider les paramètres en quittant Avancé                                                                                                    | connexion :<br>Connexion :<br>Enregistrer les adresses de cette connexion dans le système DNS<br>Utiliser le suffixe DNS de cette connexion pour l'enregistrement DNS |
| OK Annule                                                                                                    | uler OK Annuler                                                                                                    |

Il est recommandé de désactiver la configuration de sécurité renforcée d'Internet Explorer qui peut poser des problèmes lors du processus de migration, une fois la procédure effectuée nous pourrons réactiver ce paramètre.

| PROPRIÉTÉS<br>Pour SERVDC2                                                                                          |                                                                     |                                                                                                    | TÂCHES 💌                                                                                                    |
|----------------------------------------------------------------------------------------------------|---------------------------------------------------------------------|----------------------------------------------------------------------------------------------------|----------------------------------------------------------------------------------------------------|
| Nom de l'ordinateur<br>Groupe de travail                                                                            | SERVDC2<br>WORKGROUP                                                | Dernières mises à jour installées<br>Windows Update<br>Dernière recherche de mises à jour :                                                                             | Jamais<br>Télécharger les mises à jour uniquement à l'aide de Windows Update<br>Jamais                                        |
| Pare-feu Microsoft Defender<br>Gestion à distance<br>Bureau à distance<br>Association de cartes réseau<br>Ethernet0 | Public : Actif<br>Activé<br>Désactivé<br>Désactivé<br>172.163.200   | Antivirus Microsoft Defender<br>Commentaires et disagnostics<br>Configuration de sécurité renforcée d'Internet Exploren<br>Fuseau horaire<br>ID de produit (Product ID) | Protection en temps réel : activée<br>Paramètres<br>Inactif<br>(UTC+01:00) Bruxelles, Copenhague, Madrid, Paris<br>Non activé |
| Version du système d'exploitation<br>Informations sur le matériel                                                   | Microsoft Windows Server 2022 Datacenter<br>VMware, Inc. VMware20,1 | Processeurs<br>Mémoire installée (RAM)<br>Espace disque total                                                                                                    | 11th Gen Intel(R) Core(TM) i5-1135G7 @ 2.40GHz<br>4 Go<br>59,68 Go                                                            |

Nous pouvons maintenant joindre notre domaine avec notre serveur B.

| Modification du nom ou du domaine de l'ordinateur $~~	imes~$                                                                                | Sécurité Windows ×                                                                                                    |
|----------------------------------------------------------------------------------------------------|----------------------------------------------------------------------------------------------------|
| Vous pouvez modifier le nom et l'appartenance de cet<br>ordinateur. Ces modifications peuvent influer sur l'accès aux<br>ressources réseau. | Modification du nom ou du domaine de<br>l'ordinateur<br>Entrez le nom et le mot de passe d'un compte autorisé à joindre<br>le domaine. |
| Nom de l'ordinateur :                                                                                                    | administrateur                                                                                                    |
| SERVDC2                                                                                                    | administratedi                                                                                                    |
| Nom complet de l'ordinateur :<br>SERVDC2                                                                                                    | ••••••                                                                                                    |
| Autres                                                                                                    | OK Annuler                                                                                                    |
| Membre d'un                                                                                                    |                                                                                                    |
| Domaine :     algara.local                                                                                                    | Modification du nom ou du domaine de l'ordinateur $	imes$                                                                              |
| O Groupe de travail :<br>WORKGROUP                                                                                                    | Bienvenue dans le domaine algara.local.                                                                                                |
| OK Annuler                                                                                                    | ОК                                                                                                    |

La machine nous demande de redémarrer le système. Une fois le redémarrage effectué, nous devons nous logger en tant qu'administrateur de domaine.

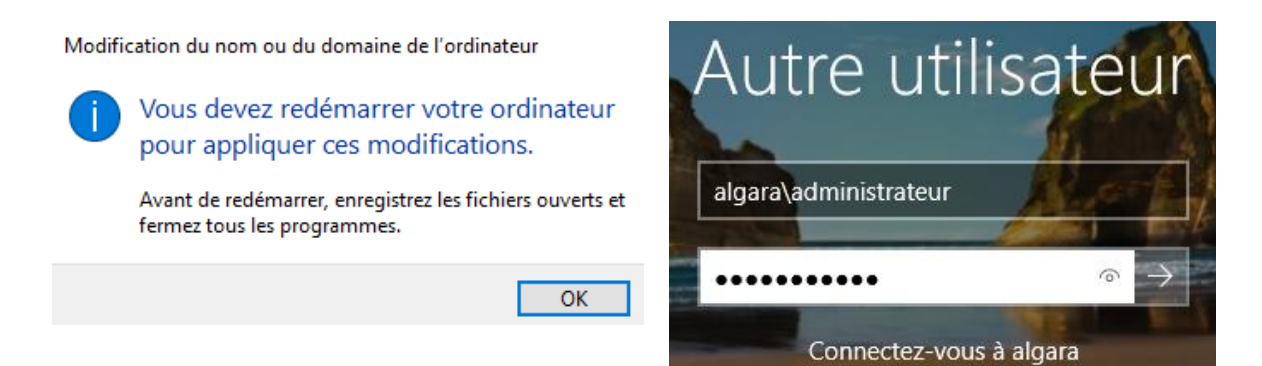

# Promotion du serveur B en contrôleur de domaine

Nous pouvons maintenant promouvoir le serveur B en contrôleur de domaine. Pour cela nous nous rendons dans le gestionnaire de serveur > gérer > ajouter des rôles et fonctionnalités.

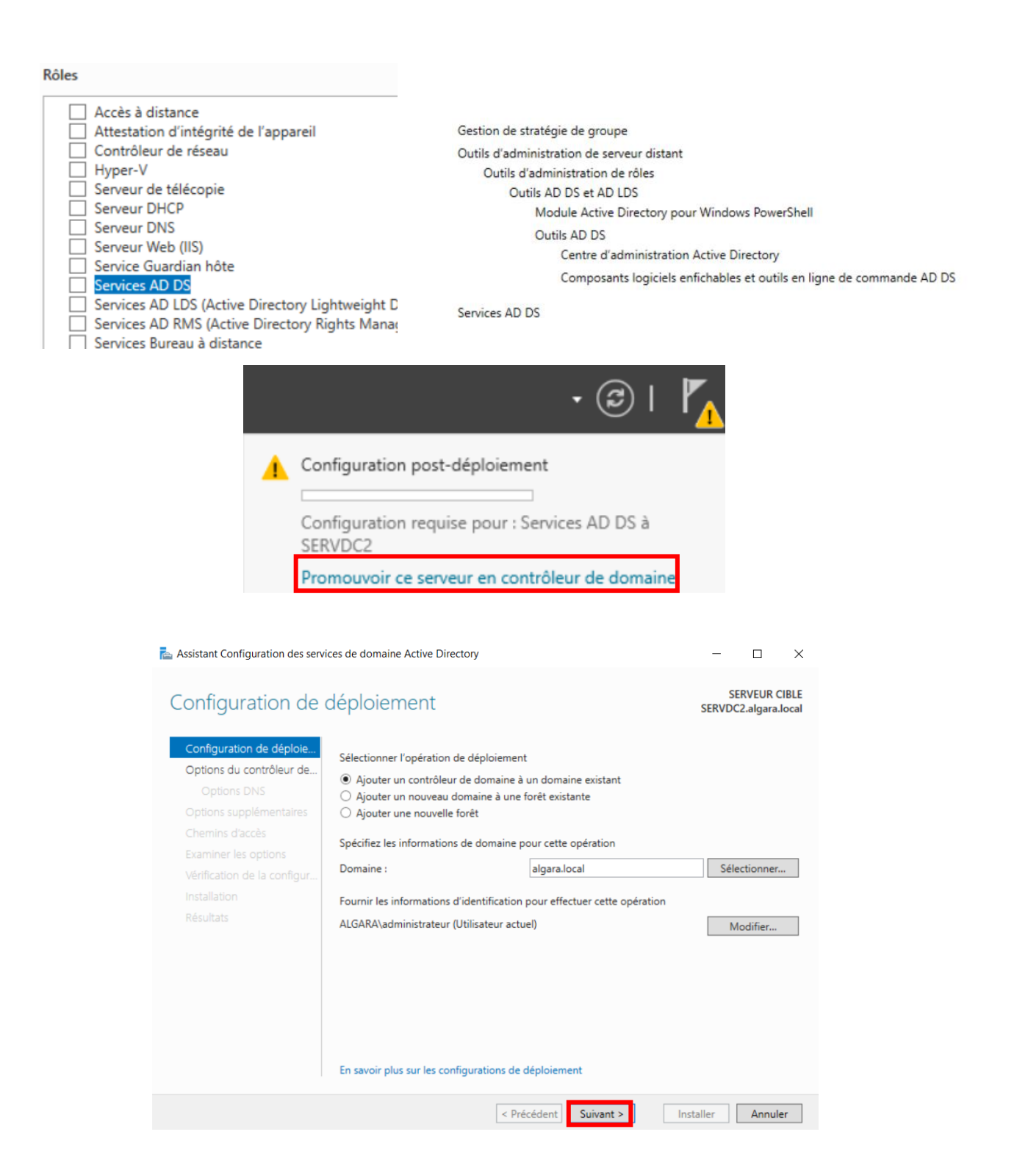

Page 6 sur 19

## Nous devons configurer un mot de passe DSRM, puis cliquer sur suivant.

| 📥 Assistant Configuration des servi                                                                                                    | ces de domaine Active Directory                                                                                                    | - 🗆 X                                                                                                    |
|----------------------------------------------------------------------------------------------------|----------------------------------------------------------------------------------------------------|----------------------------------------------------------------------------------------------------|
| Options du contrô                                                                                                    | leur de domaine                                                                                                    | SERVEUR CIBLE<br>SERVDC2.algara.local                                                                                                    |
| Configuration de déploie<br>Options du contrôleur de<br>Options DNS<br>Options supplémentaires<br>Chemins d'accès<br>Examiner les options<br>Vérification de la configur<br>Installation<br>Résultats | Spécifier les capacités du contrôleur de<br>✓ Serveur DNS (Domain Name Syster<br>✓ Catalogue global (GC)<br>Contrôleur de domaine en lecture :<br>Nom du site :<br>Taper le mot de passe du mode de res<br>Mot de passe :<br>Confirmer le mot de passe :<br>En savoir plus sur les options pour le co | e domaine et les informations sur le site<br>n)<br>eule (RODC)<br>Default-First-Site-Name ×<br>auration des services d'annuaire (DSRM)<br>•••••••••• |
|                                                                                                    |                                                                                                    |                                                                                                    |
|                                                                                                    | < Pr                                                                                                    | écédent Suivant > Installer Annuler                                                                                                    |
| Lessistant Configuration des servio                                                                                                    | ces de domaine Active Directory                                                                                                    | - 🗆 X                                                                                                    |
| Options DNS                                                                                                    |                                                                                                    | SERVEUR CIBLE<br>SERVDC2.algara.local                                                                                                    |
| Il est impossible de créer un                                                                                                    | e délégation pour ce serveur DNS car la z                                                                                                    | one parente faisant autorité est intro Afficher plus X                                                                                               |
| Configuration de déploie<br>Options du contrôleur de<br>Options supplémentaires<br>Chemins d'accès<br>Examiner les options<br>Vérification de la configur<br>Installation<br>Résultats                | Spécifier les options de délégation DNS                                                                                                    | 5                                                                                                    |
|                                                                                                    | < Pr                                                                                                    | écédent Suivant > Installer Annuler                                                                                                    |

Nous devons maintenant spécifier depuis quel support nous devons répliquer les options d'installations, nous devons donc sélectionner notre serveur A **SERVDC**, puis suivant.

| assistant Configuration des servi                                                                   | ices de domaine Active Directory                                                                                              |                                                                          | —            |                       | $\times$     |
|----------------------------------------------------------------------------------------------------|----------------------------------------------------------------------------------------------------|--------------------------------------------------------------------------|--------------|-----------------------|--------------|
| Options suppléme                                                                                    | entaires                                                                                                    |                                                                          | SE<br>SERVDC | RVEUR C<br>2.algara.l | IBLE<br>ocal |
| Configuration de déploie<br>Options du contrôleur de<br>Options DNS<br>Options supplémentaires      | Spécifier les options d'installation à parti<br>Installation à partir du support<br>Spécifier des options de réplication supp | r du support (IFM)<br>Iémentaires                                        |              |                       |              |
| Chemins d'accès<br>Examiner les options<br>Vérification de la configur<br>Installation<br>Résultats | Répliquer depuis :                                                                                                    | SERVDC.algara.local<br>Tout contrôleur de domaine<br>SERVDC.algara.local |              |                       | ×            |
|                                                                                                    | En savoir plus sur d'autres options                                                                                           | cédent Suivant >                                                         | staller      | Annule                | er           |

Nous pouvons cliquer sur suivant jusqu'à ce que l'installation se termine, le système va redémarrer une fois l'opération terminée.

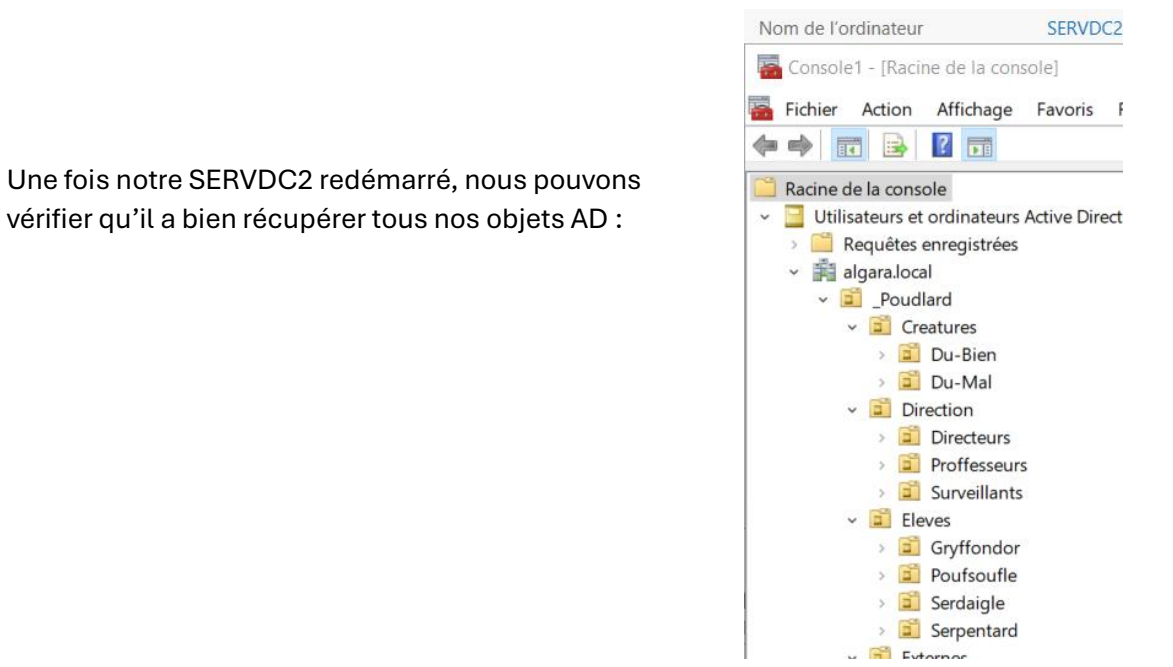

# Transfert des rôles FSMO du serveur A au serveur B :

La commande : « netdom query fsmo » nous permet de visualiser les rôles fsmo et à quel contrôleur ils sont attribués.

| C:\Users\administrateur>net@ | dom query fsmo      |
|------------------------------|---------------------|
| Contrôleur de schéma         | SERVDC.algara.local |
| Maître des noms de domaine   | SERVDC.algara.local |
| Contrôleur domaine princip.  | SERVDC.algara.local |
| Gestionnaire du pool RID     | SERVDC.algara.local |
| Maître d'infrastructure      | SERVDC.algara.local |
| L'opération s'est bien dérou | ulée.               |
|                              |                     |

Nous pouvons observer que pour le moment ces rôles sont toujours attribués au SERVDC.

Depuis le serveur B, ouvrir une console mmc et ajouter le composant « Utilisateurs et ordinateurs Active Directory », puis effectuer un clic droit sur notre domaine « algara.local », puis Maîtres d'opération.

| Fichier Actio                                                                                        | n Affichage Favoris Fenêtre ?                                                  |
|----------------------------------------------------------------------------------------------------|--------------------------------------------------------------------------------|
| Þ 🔿 🖄 🖬                                                                                              | 📋 📑 🖬 🛃 📷 % 📚 🛅 🔻 🕰 🍇                                                          |
| <ul> <li>Racine de la co</li> <li>Utilisateurs</li> <li>Internet Requête</li> <li>Requête</li> </ul> | nsole<br>et ordinateurs Active Directory [SERVDC2.a<br>es enregistrées<br>ocal |
|                                                                                                    | Délégation de contrôle<br>Rechercher                                           |
|                                                                                                    | Changer de domaine                                                             |
|                                                                                                    | Changer de contrôleur de domaine                                               |
|                                                                                                    | Augmenter le niveau fonctionnel du domaine                                     |
|                                                                                                    | Marties d'Operations                                                           |
|                                                                                                    | Nouveau                                                                        |

Une nouvelle fenêtre apparaît, nous pouvons ici transférer les trois rôles de maître d'opération du SERDC au SERVDC2 en cliquant sur « modifier » puis « oui », nous répétons l'opération pour les trois onglets : RID, CDP et Infrastructure.

| Maître d'opérations                                                                                                    | ?           | $\times$ |
|----------------------------------------------------------------------------------------------------|-------------|----------|
| RID CDP Infrastructure                                                                                                  |             |          |
| Le maître d'opérations gère l'allocation des pools RID aux autr<br>de domaine. Seul un serveur du domaine joue ce rôle. | res contrôl | eurs     |
| Maître d'opérations :                                                                                                   |             |          |
| SERVDC.algara.local                                                                                                    |             |          |
| Pour transférer le rôle de maître d'opérations à l'ordinateur suivant, cliquez sur Modifier.                            | Modifier.   |          |
| SERVDC2.algara.local                                                                                                    |             |          |
| Services de domaine Active Directory                                                                                    | $\times$    |          |
| Voulez-vous vraiment transférer le rôle de maître<br>d'opérations ?                                                     |             |          |
| Oui                                                                                                    | n           | er       |

Services de domaine Active Directory

 $\times$ 

Le rôle de maître d'opérations a été transféré correctement.

Vérifions l'opération en utilisant la commande « netdom query fsmo » sur le serveur B :

| C:\Users\administrateur>netdom query fsmo |                      |  |
|-------------------------------------------|----------------------|--|
| Contrôleur de schéma                      | SERVDC.algara.local  |  |
| Maître des noms de domaine                | SERVDC.algara.local  |  |
| Contrôleur domaine princip.               | SERVDC2.algara.local |  |
| Gestionnaire du pool RID                  | SERVDC2.algara.local |  |
| Maître d'infrastructure                   | SERVDC2.algara.local |  |
| L'opération s'est bien dérou              | ulée.                |  |

Nous pouvons observer que les trois rôles ont bien été transférés.

Retournons dans la console mmc du serveur B puis ajoutons le composant « Domaines et approbations Active Directory ». Une fois le composant ajouté, faisons un clique droit sur le dit composant puis cliquer sur « Maître d'opération », puis « modifier ».

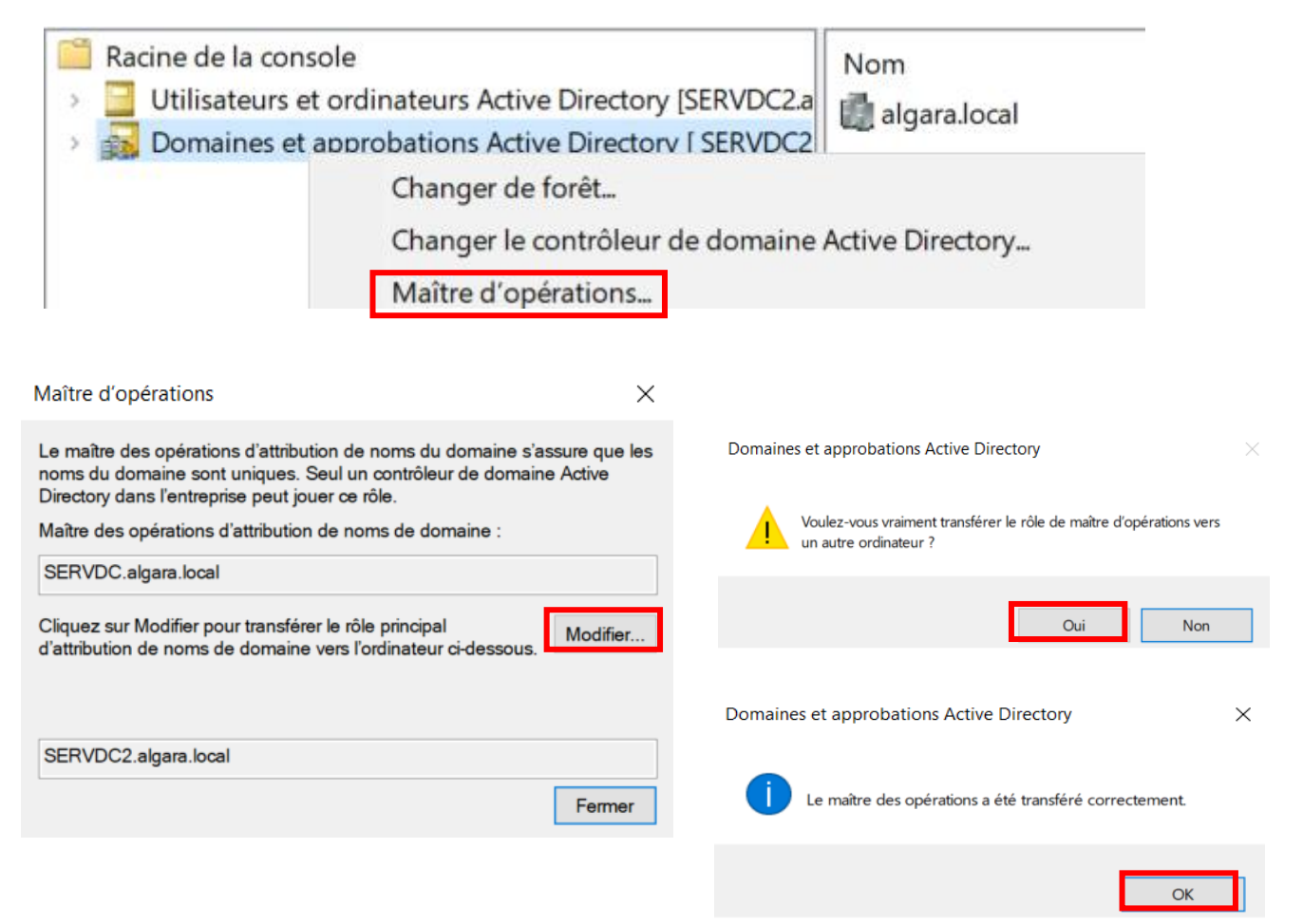

Vérifions l'opération :

| C:\Users\administrateur>net@ | dom query fsmo       |
|------------------------------|----------------------|
| Contrôleur de schéma         | SERVDC.algara.local  |
| Maître des noms de domaine   | SERVDC2.algara.local |
| Contrôleur domaine princip.  | SERVDC2.algara.local |
| Gestionnaire du pool RID     | SERVDC2.algara.local |
| Maître d'infrastructure      | SERVDC2.algara.local |
| L'opération s'est bien dérou | ulée.                |

L'opération s'est bien déroulée, il ne reste plus qu'à transférer le rôle de Contrôleur de schéma. Pour transférer ce rôle, nous devons effectuer plusieurs manipulations depuis le SERVDC2 :

Dans une invite de commande effectuons la commande : « regsvr32 schmmgmt.dll »

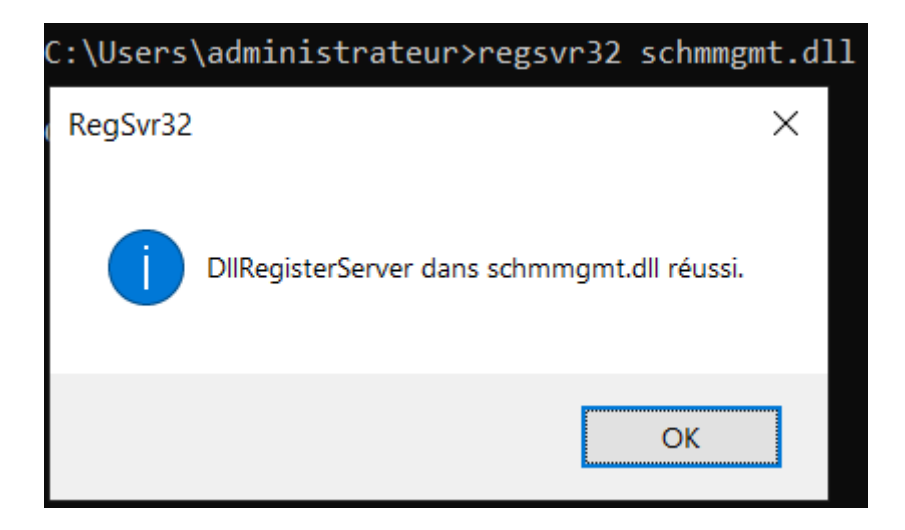

Dans la console mmc, ajouter le composant : « Schéma Active directory », puis clique droit sur ce composant, puis cliquer sur « Changer de contrôleur de domaine »

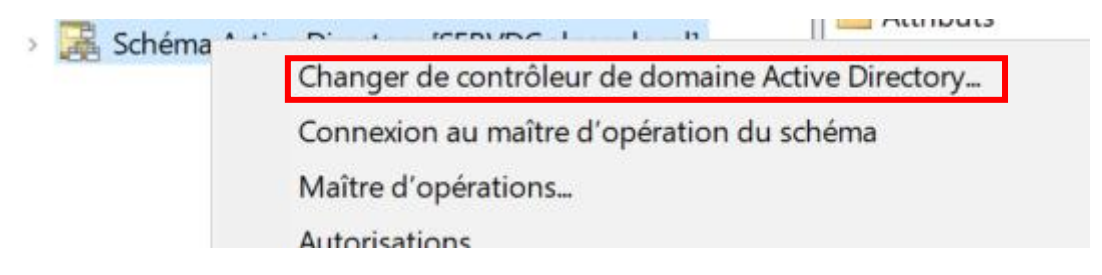

Une nouvelle s'ouvre, nous sélectionnons notre SERVDC2 puis nous validons l'opération.

| Chang         | er de serveur d'annuaire                                                                                                    |               |                                                    |          |                    | ×                          |
|---------------|----------------------------------------------------------------------------------------------------|---------------|----------------------------------------------------|----------|--------------------|----------------------------|
| Serveu<br>SER | ır d'annuaire actuel :<br>VDC.algara.local                                                                                                    |               |                                                    |          |                    |                            |
| Rempl         | acer par :                                                                                                    |               |                                                    |          |                    |                            |
| ⊖ To          | out contrôleur de domaine ouvert e                                                                                                    | en écriture   |                                                    |          |                    |                            |
| Ce            | e contrôleur de domaine ou cette i                                                                                                    | instance AD L | DS                                                 |          |                    |                            |
|               | Rechercher dans ce domaine :                                                                                                    | algara.local  |                                                    |          |                    | ~                          |
|               | Nom                                                                                                    |               | Site                                               | Type de  | Version d          | État                       |
|               | Town in the second second seco | annuaire:[n   |                                                    |          |                    |                            |
|               | < l apez ici un nom de serveur d                                                                                                    | annuaile.[p   |                                                    |          |                    |                            |
|               | SERVDC algara local                                                                                                    | annualle.[p   | Default-First-Site-Name                            | GC       | Windows            | Enligne                    |
| Г             | SERVDC algara local<br>SERVDC2.algara.local                                                                                                    | annuaire.[p   | Default-First-Site-Name<br>Default-First-Site-Name | GC<br>GC | Windows<br>Windows | En ligne<br>Non disponible |
| C             | SERVDC algara.local                                                                                                    | annuane.(p    | Default-First-Site-Name<br>Default-First-Site-Name | GC<br>GC | Windows<br>Windows | En ligne<br>Non disponible |

De nouveau dans la console mmc, nous faisons un clic droit sur le composant « Schéma Active Directory » puis nous sélectionnons « Maître d'opérations », puis « modifier ».

| Schéma Active Directory [SERV/DC2-1                                                                                                 | gara local]                                             |   |
|----------------------------------------------------------------------------------------------------|---------------------------------------------------------|---|
| Cha                                                                                                    | nger de contrôleur de domaine Active Directory          |   |
| Con                                                                                                    | nexion au maître d'opération du schéma                  |   |
| Maî                                                                                                    | tre d'opérations                                        |   |
| 0                                                                                                    |                                                         |   |
| Auto                                                                                                    | onsations                                               |   |
|                                                                                                    |                                                         |   |
|                                                                                                    |                                                         |   |
| Changer le controleur de schema X                                                                                                   | Schéma Active Directory $	imes$                         |   |
| Le contrôleur de schéma gère les modifications du schéma. Un seul<br>serveur de l'entreprise peut jouer ce rôle.                    |                                                         |   |
| Contrôleur de schéma actuel (en ligne) :                                                                                            | Voulez-vous vraiment changer de maître des opérations ? |   |
| SERVDC.algara.local                                                                                                    |                                                         |   |
| Cliquez sur Modifier pour transférer le rôle de<br>contrôleur de schéma vers le propriétaire FSMO de Modifier<br>schéma ci-dessous. | Oui Non                                                 |   |
| SERVDC2.algara.local                                                                                                    | Schéma Active Directory                                 | K |
| <b>,</b>                                                                                                    |                                                         |   |
| Fermer Aide                                                                                                    | Le maître des opérations a été transféré correctement.  |   |
|                                                                                                    | ОК                                                      |   |

Vérifions l'opération une nouvelle fois.

| dom query fsmo       |
|----------------------|
| SERVDC2.algara.local |
| SERVDC2.algara.local |
| SERVDC2.algara.local |
| SERVDC2.algara.local |
| SERVDC2.algara.local |
| ulée.                |
|                      |

L'opération s'est correctement déroulée, tous les rôles ont bien été transférés.

## Rétrogradation et suppression des rôles du premier serveur

Nous pouvons maintenant aller dans le gestionnaire de serveur de notre serveur A, afin de lui supprimer les rôles d'AD et DNS, cliquer sur « gérer » puis sur « supprimer des rôles et fonctionnalités ».

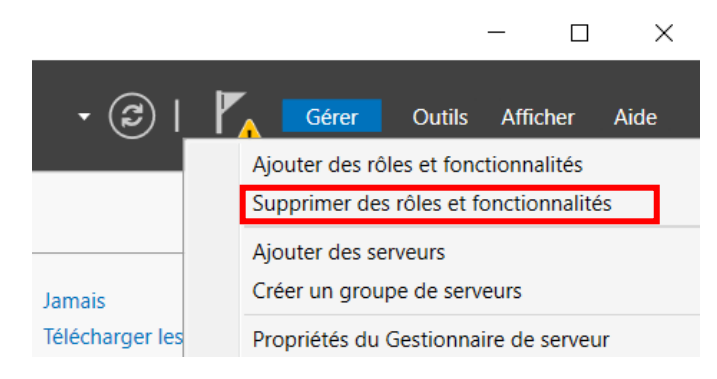

#### Sélectionnons « AD DS », puis « supprimer des fonctionnalités »

| 퉖 Assistant Suppression de rôles et de fonctionnalités                                                                                                    | × |
|----------------------------------------------------------------------------------------------------|---|
| Supprimer les fonctionnalités qui nécessitent Services<br>AD DS ?                                                                                                    |   |
| Vous pouvez supprimer les outils de gestion ou les laisser installés<br>sur ce serveur pour gérer d'autres serveurs.                                                                                                    |   |
| <ul> <li>[Outils] Gestion de stratégie de groupe</li> <li>Outils d'administration de serveur distant</li> <li>Outils d'administration de rôles</li> <li>Outils de gestion de l'accès à distance<br/>Interface GUI de l'accès à distance et outils en ligne de<br/>Module d'acces à distance pour Windows PowerShell</li> <li>Outils AD DS et AD LDS</li> <li>Outils AD DS<br/>Centre d'administration Active Directory<br/>[Outils] Composants logiciels enfichables et outils e</li> </ul> |   |
| < >>                                                                                                    |   |
| Supprimer les outils de gestion (si applicable)                                                                                                    |   |
| Supprimer des fonctionnalités Annuler                                                                                                    |   |

Page 14 sur 19

Une nouvelle fenêtre s'ouvre nous permettant de rétrograder notre serveur A :

| 📥 Assistant Su                                   | ppression de rôles et de fonctionnalités                                                                                                    | X |
|--------------------------------------------------|----------------------------------------------------------------------------------------------------|---|
| 🔀 Résul                                          | tats de la validation                                                                                                    |   |
| Le processus o<br>supprimer des<br>supprimées du | de validation a détecté des problèmes sur le serveur sur lequel vous voulez<br>s fonctionnalités. Les fonctionnalités sélectionnées ne peuvent pas être<br>u serveur sélectionné. Cliquez sur OK pour sélectionner d'autres fonctionnalités |   |
| Résultats de validation                          | la<br>Serveur                                                                                                    |   |
| ⊘ 😣                                              | SERVDC.algara.local                                                                                                    |   |
| Le contrôle<br>puisse être                       | ur de domaine Active Directory doit être rétrogradé avant que le rôle AD DS supprimé.                                                                                                    |   |
| Rétrograde                                       | r le contrôleur de domaine                                                                                                    |   |
|                                                  | ОК                                                                                                    |   |

Cliquer ensuite sur « suivant », puis cocher la case « procéder à la suppression »

| Lassistant Configuration des servi                                                                                         | ces de domaine Active Directory                                                                                                    |                                                                                                    | _                                              |                       | $\times$      |
|----------------------------------------------------------------------------------------------------|----------------------------------------------------------------------------------------------------|----------------------------------------------------------------------------------------------------|------------------------------------------------|-----------------------|---------------|
| Avertissements                                                                                                    |                                                                                                    |                                                                                                    | SI<br>SERVD                                    | ERVEUR C<br>C.algara. | IBLE<br>local |
| Info. d'identification<br>Avertissements<br>Nouv. mot de passe d'ad<br>Examiner les options<br>Rétrogradation<br>Résultats | Le contrôleur de domaine héberge a<br>• Serveur DNS (Domain Name Syster<br>• Catalogue global<br>• Les rôles hébergés par le contrôle<br>Active Directory (AD DS), Si vous<br>étre affectées<br>• Procéder à la suppression | ctuellement le ou les rôles suivan<br>m)<br>eur de domaine sont requis pour<br>continuez, certaines opérations c | ts :<br>les services de d<br>les services AD D | lomaine<br>JS peuver  | ıt            |
|                                                                                                    | En savoir plus sur les options de supp                                                                                                    | oression                                                                                                    |                                                |                       |               |
|                                                                                                    | <                                                                                                    | Précédent Suivant >                                                                                              | Rétrograder                                    | Annule                | er            |

Le serveur nous demande de créer un nouveau mot de passe pour le compte d'administration local :

| kssistant Configuration des services de domaine Active Directory |                                     |                                    |            |                         | $\times$       |
|------------------------------------------------------------------|-------------------------------------|------------------------------------|------------|-------------------------|----------------|
| Nouv. mot de pas                                                 | sse d'admin.                        |                                    | SERV       | SERVEUR (<br>DC.algara. | CIBLE<br>local |
| Info. d'identification                                           | Mot de passe :                      | •••••                              |            |                         |                |
| Avertissements                                                   | Confirmer le mot de passe :         | •••••                              |            |                         |                |
| Nouv. mot de passe d'ad                                          |                                     |                                    |            |                         |                |
| Examiner les options                                             |                                     |                                    |            |                         |                |
|                                                                  |                                     |                                    |            |                         |                |
|                                                                  |                                     |                                    |            |                         |                |
|                                                                  |                                     |                                    |            |                         |                |
|                                                                  |                                     |                                    |            |                         |                |
|                                                                  |                                     |                                    |            |                         |                |
|                                                                  |                                     |                                    |            |                         |                |
|                                                                  |                                     |                                    |            |                         |                |
|                                                                  |                                     |                                    |            |                         |                |
|                                                                  |                                     |                                    |            |                         |                |
|                                                                  |                                     |                                    |            |                         |                |
|                                                                  |                                     |                                    |            |                         |                |
|                                                                  | En savoir plus sur la suppression d | u mot de passe de l'administrateur |            |                         |                |
|                                                                  |                                     | < Précédent Suivant >              | étrograder | Annul                   | er             |

Ici, nous pouvons vérifier les informations puis cliquer sur « rétrograder »

| L Assistant Configuration des serv                                                                                         | ices de domaine Active Directory                                                                                                    | -                     |                       | $\times$        |
|----------------------------------------------------------------------------------------------------|----------------------------------------------------------------------------------------------------|-----------------------|-----------------------|-----------------|
| Examiner les optio                                                                                                    | ons                                                                                                    | SI<br>SERVD           | ERVEUR (<br>C.algara. | CIBLE<br>.local |
| Info. d'identification<br>Avertissements<br>Nouv. mot de passe d'ad<br>Examiner les options<br>Rétrogradation<br>Résultats | Vérifiez vos sélections :<br>Supprimez les services de domaine Active Directory de cet ordinateur.<br>Une fois le processus terminé, ce serveur sera membre du domaine e algara.                         | local »               |                       |                 |
|                                                                                                    | Ces paramètres peuvent être exportés vers un script Windows PowerShell po<br>automatiser des installations supplémentaires<br>En savoir plus sur les options de suppression<br>Précédent Suivant > Rétro | ur<br>Affic<br>grader | cher le scr           | ript<br>er      |

Une fois l'opération terminée, le serveur va redémarrer :

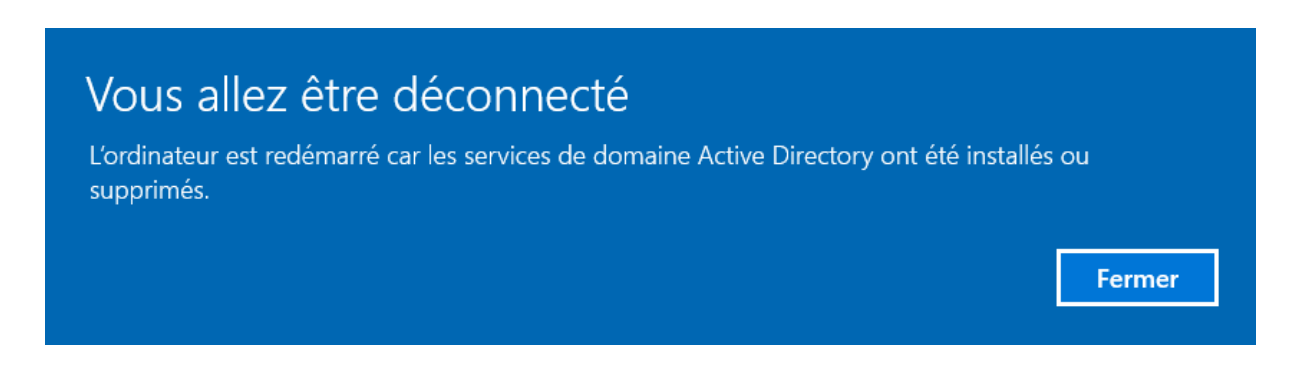

Sur notre nouveau serveur B nous pouvons vérifier que l'ancien serveur A est bien rétrogradé via la console mmc, nous pouvons observer que le « SERVDC » n'apparait plus en tant que contrôleur de domaine :

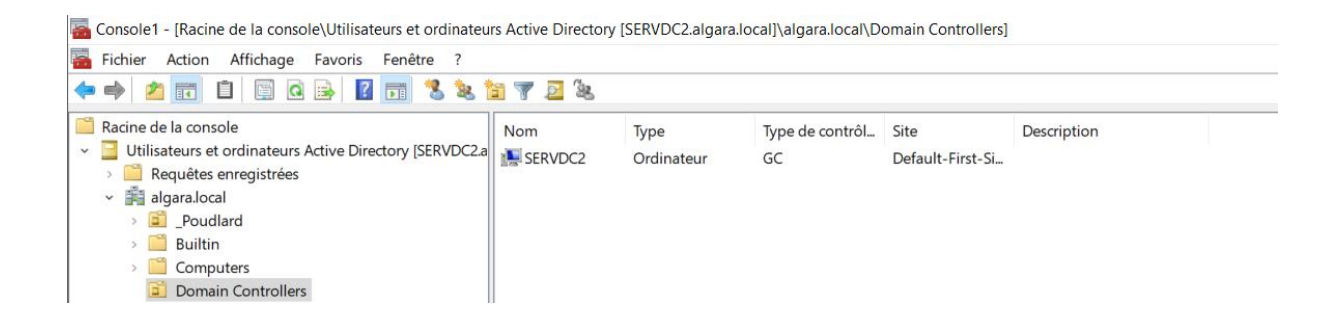

Notre serveur A apparait maintenant en tant qu'ordinateur, il a bien été rétrogradé :

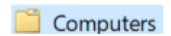

🎥 SERVDC

Ordinateur

Nous pouvons maintenant retourner sur notre serveur A, dans le gestionnaire de serveur cliquer sur « gérer » puis « supprimer des rôles et fonctionnalités » et décocher les cases des rôles et fonctionnalités qui ont été transférés sur le serveur B, suivons l'assistant de suppression de rôles, le serveur va redémarrer une fois l'opération terminée :

|                                                                                                    | Description                                                                                                    |
|----------------------------------------------------------------------------------------------------|----------------------------------------------------------------------------------------------------|
| Accès à distance     Attestation d'intégrité de l'appareil (Non installé(s)     Hyper-V (Non installé(s))     Serveur de télécopie (Non installé(s))     Serveur DHCP     Serveur DNS     Service Guardian hôte (Non installé(s))     Services AD DS     Services AD LDS (Active Directory Lightweight Dire     Services AD RMS (Active Directory Rights Manager     Services Bureau à distance (Non installé(s))     Services d'activation en volume (Non installé(s))     Services d'impression et de numérisation de docur     Services de certificats Active Directory (AD FS) (No     Services de fichiers et de stockage     Services de stratégie et d'accès réseau (Non install v | Les services de domaine Active<br>Directory (AD DS) stockent des<br>informations à propos des objets sur<br>le réseau et rendent ces<br>informations disponibles pour les<br>utilisateurs et les administrateurs du<br>réseau. Les services AD DS utilisent<br>les contrôleurs de domaine pour<br>donner aux utilisateurs du réseau un<br>accès aux ressources autorisées<br>n'importe où sur le réseau via un<br>processus d'ouverture de session<br>unique. |

Sur notre nouveau serveur, nous pouvons maintenant supprimer les adresses IP que nous n'avons plus besoins dans les DNS

| Propriétés de : Protocole Inter                                                                        | net version 4 (TCP/IPv4) ×                                                           | Paramètres TCP/IP avancés                                                                                                    |                    |
|----------------------------------------------------------------------------------------------------|--------------------------------------------------------------------------------------|----------------------------------------------------------------------------------------------------|--------------------|
| Général                                                                                                |                                                                                      | Paramètres IF DNS WINS                                                                                                    |                    |
| Les paramètres IP peuvent être<br>réseau le permet. Sinon, vous de<br>appropriés à votre administrateu | déterminés automatiquement si votre<br>evez demander les paramètres IP<br>ır réseau. | Adresses des serveurs DNS, dans l'ordre d'utilisation :<br>172-16-3-200<br>172-16-3-100<br>172-16-0-1                          | t                  |
| Obtenir une adresse IP aut                                                                             | omatiquement                                                                         | 127.0.0.1                                                                                                    | 1                  |
| Utiliser l'adresse IP suivante                                                                         | e:                                                                                   | Ajouter Modifier Supprim                                                                                                    | her                |
| Adresse IP :                                                                                           | 172.16.3.200                                                                         | Les trois paramètres suivants sont appliqués à toutes les con<br>pour lesquelles TCP/IP est activé. Pour la résolution des nom | inexions<br>is non |
| Masque de sous-réseau :                                                                                | 255.255.0.0                                                                          | qualifiés :                                                                                                    |                    |
| Passerelle par défaut :                                                                                | 172.16.0.1                                                                           | Ajouter des suffixes DNS principaux et spécifiques aux con<br>Ajouter des suffixes parents du suffixe DNS principal            | nnexions           |
| 🔿 Obtenir les adresses des se                                                                          | erveurs DNS automatiquement                                                          | Ajouter ces suffixes DNS (dans l'ordre) :                                                                                      |                    |
| Utiliser l'adresse de serveu                                                                           | r DNS suivante :                                                                     |                                                                                                    | 1                  |
| Serveur DNS préféré :                                                                                  | 172 . 16 . 3 . 200                                                                   |                                                                                                    | 7                  |
| Serveur DNS auxiliaire :                                                                               | 172.16.3.100                                                                         | Ajouter Modifier Supprim                                                                                                    | ier                |
| Valider les paramètres en                                                                              | quittant Avancé                                                                      | Suffixe DNS pour cette connexion :                                                                                             |                    |
|                                                                                                    |                                                                                      | Enregistrer les adresses de cette connexion dans le systè                                                                      | me DNS             |
|                                                                                                    | OK Annuler                                                                           | Utiliser le suffixe DNS de cette connexion pour l'enregistre                                                                   | ement DNS          |
|                                                                                                    |                                                                                      | OK                                                                                                    | Annuk              |

Page 18 sur 19

# **Vérifications**

Nous pouvons maintenant mettre au rebus notre ancien serveur A et redémarrer notre serveur B afin d'être sûr que les paramètres ont bien été appliqués puis vérifions une nouvelle fois que les rôles ont bien été migré sur le « SERVDC2 » :

| dom query fsmo       |
|----------------------|
| SERVDC2.algara.local |
| SERVDC2.algara.local |
| SERVDC2.algara.local |
| SERVDC2.algara.local |
| SERVDC2.algara.local |
| ulée.                |
|                      |

Vérifions maintenant avec notre machine client, avec l'utilisateur « hpotter » :

```
C:\Users\hpotter>whoami
algara\hpotter
C:\Users\hpotter>set
ALLUSERSPROFILE=C:\ProgramData
APPDATA=C:\Users\hpotter\AppData\Roaming
CommonProgramFiles=C:\Program Files\Common Files
CommonProgramFiles(x86)=C:\Program Files (x86)\Common Files
CommonProgramW6432=C:\Program Files\Common Files
COMPUTERNAME=DESKTOP-A1CK426
ComSpec=C:\Windows\system32\cmd.exe
DriverData=C:\Windows\System32\Drivers\DriverData
FPS BROWSER APP PROFILE STRING=Internet Explorer
FPS BROWSER USER PROFILE STRING=Default
HOMEDRIVE=C:
HOMEPATH=\Users\hpotter
LOCALAPPDATA=C:\Users\hpotter\AppData\Local
LOGONSERVER=\\SERVDC2
```

Le « LOGONSERVER » a bien changé, la migration a été bien effectuée.